Stock, Garber & Associates support@sgasoftware.com 814-472-5158

# SGA Fund Accounting Version 13.2 Release Guide

## **Enhancements:**

| Accou  | nts Payable:                                       |    |
|--------|----------------------------------------------------|----|
| *      | Payments Must Be Posted Prior to Printing          | 2  |
| *      | Show Image on Vendor Detail and Summary            | 3  |
| *      | Custom Information Display for Vendors             | 3  |
| *      | New Vendor Approved Notification                   | 4  |
| Budge  | ting:                                              |    |
| *      | Budget Allocation View                             | 4  |
| *      | Allow Change in Distribution for Budget Formats    | 5  |
| *      | Only Enabled Users Visible for User Restrictions   | 5  |
| *      | Access Monthly Options for Budget Components       | 6  |
| Genera | al:                                                |    |
| *      | Post Asset Entry Batches with Period Reset         | 7  |
| *      | Error Message When Voiding a Cleared Check         | 7  |
| *      | Generate will Update 1099 Back of Form             | 8  |
| *      | Prompt for Minor Account Description Change        | 8  |
| *      | Last Login Date for Pulse Users                    | 8  |
| Purcha | ase Orders:                                        |    |
| *      | View PO Attachments from Invoice                   | 9  |
| *      | Full Close PO method Applied to Temporary Invoices | 9  |
| *      | Print Multiple POs from List                       | 10 |
| Appro  | vals:                                              |    |
| *      | From Email Address for Approval Notifications      | 10 |
| *      | Send Emails to Reviewers in Bulk                   | 11 |
|        |                                                    |    |

## **New Features:**

| $\star$ | New Design of Acc | ounts Receivable Module | 12 | 2 |
|---------|-------------------|-------------------------|----|---|
|---------|-------------------|-------------------------|----|---|

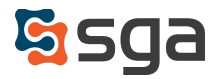

# **Enhancements:**

# **Accounts Payable**

#### Daily > Payment Batches

System functionality has always been designed to balance convenience and data security. To that end, to ensure that outgoing payments remain in sync with system entry, payment batches must now be posted prior to printing checks and/or generating ACH file exports.

After selecting Process Payment, the options to Print Checks or Overflow Stubs will be greyed out until Post is selected. When greyed out, hover text has been added to those buttons stating that the batch must be posted prior to printing. Once Posted, the Process Payment window will refresh to allow printing.

The Process Payments menu bar has been reordered to Selections (previously Settings), Submit (if Payment Batch approval is activated), Post, Delete or Unpost, Print Checks, and Overflow Stubs.

| ocess Payme                                     | nt        |                                 |                                 |             |         |                                |                       |                                                | ? |
|-------------------------------------------------|-----------|---------------------------------|---------------------------------|-------------|---------|--------------------------------|-----------------------|------------------------------------------------|---|
| Selections                                      | 🕑 Post    | X Delete                        | 🔚 Print Checks                  | I≡ Overflow | Stubs   | Ø Attachments                  | 🖉 Links               | 🚍 Reports 👻                                    |   |
| Datab#:                                         | 221044    |                                 |                                 | Chook#      | 027015  | to 027015 1 pourse             | anto                  |                                                |   |
| Batch#:                                         | 221044    |                                 |                                 | Cneck#:     | 02/815  | to 027815 - 1 payme            | ents                  |                                                |   |
| Total Amount:                                   | 2,020.00  | )                               |                                 | Period:     | 2025-11 | 1 February                     |                       |                                                |   |
| Checkbook:                                      | Eastern ( | Operating Ac                    | ccount                          | Date:       | 3/12/20 | 025                            |                       |                                                |   |
|                                                 |           |                                 |                                 |             |         |                                |                       |                                                |   |
| Cash account:                                   | 01-001-6  | 5112-00000                      |                                 |             |         |                                |                       |                                                |   |
| Cash account:                                   | 01-001-6  | 5112-00000                      |                                 |             |         |                                |                       |                                                |   |
| Cash account:<br>Checks (1)                     | 01-001-6  | 5112-00000                      |                                 |             |         |                                |                       |                                                |   |
| Cash account:<br>Checks (1)<br>Check#           | 01-001-6  | 6112-00000                      | Vendor Name                     |             | ~       | Pmt Country ~                  | Address ID            | <ul> <li>Amount</li> </ul>                     |   |
| Cash account:<br>Checks (1)<br>Check#<br>027815 | 01-001-6  | 6112-00000<br>or ID ~<br>3246   | Vendor Name<br>Cardmember-Bruce |             | ~       | Pmt Country ~<br>United States | Address ID<br>PRIMARY | <ul> <li>Amount ~</li> <li>2,020.00</li> </ul> | * |
| Cash account:<br>Checks (1)<br>Check#<br>027815 | 01-001-6  | 65112-00000<br>lor ID ~<br>3246 | Vendor Name<br>Cardmember-Bruce |             | ~       | Pmt Country ~<br>United States | Address ID<br>PRIMARY | <ul> <li>Amount ~</li> <li>2,020.00</li> </ul> | * |
| Cash account:<br>Checks (1)<br>Check#<br>027815 | 01-001-6  | lor ID ~<br>3246                | Vendor Name<br>Cardmember-Bruce |             | ~       | Pmt Country ~<br>United States | Address ID<br>PRIMARY | <ul> <li>Amount ~</li> <li>2,020.00</li> </ul> | * |
| Cash account:<br>Checks (1)<br>Check#<br>027815 | 01-001-6  | lor ID ~<br>3246                | Vendor Name<br>Cardmember-Bruce |             | ~       | Pmt Country ~<br>United States | Address ID<br>PRIMARY | <ul> <li>Amount ~</li> <li>2,020.00</li> </ul> | • |

Once a payment batch has been posted, the option to Delete will be removed and Unpost will be available. To renumber checks, select UnPost and right click on the first check number to be renumbered. Once check numbers are updated, Post must be selected before checks can be reprinted.

|   | Home    | Records      | Daily Budgets        | Reporting | Month En   | d To         | ols Users | Settings   | Favori  | tes Help       |           |      |             |   |
|---|---------|--------------|----------------------|-----------|------------|--------------|-----------|------------|---------|----------------|-----------|------|-------------|---|
| I | + New B | atch 🛛 👆 Imp | ort 🛯 🗣 Tag Invoices | Proces    | ss Payment | <b>⊱</b> Mer | ge 🗙 Unpo | st 🥝 Attac | hments  | 🖉 Links        | C Refresh | 📒 R  | eports 🔻    |   |
|   | Advance | d Filters    |                      |           |            |              | _         | _          |         |                |           |      |             |   |
|   |         | Batch# ~     | Checkbook            | Vear      | Date       | e v          | Nbr of    | Total      | 0       | Cash           |           | Pos~ | Modify User | ~ |
|   |         |              |                      | Tear      |            |              | IIIVOICES | Amount     | -       | ACCOUNT        |           |      |             |   |
|   |         | 221058       | Eastern Operating A  | ж         | 2/2025 2/1 | 0/2025       | 1         | 5          | ,000.00 | 01-001-6112-00 | 000       |      | SGA         |   |
|   |         | 221044       | Eastern Operating A  | c         | 2/2025 3/1 | 2/2025       | 1         | 2,         | ,020.00 | 01-001-6112-00 | 000       |      | SGA         |   |

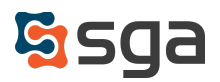

## Vendors

#### Settings > Accounts Payable > Entry Options

'Enable image attachment display on Vendor Summary and Detail screens' checkbox has been added that will add the Show Image button on Vendor Summary and Vendor Detail. This will show attachment images for the selected invoice directly on the screen.

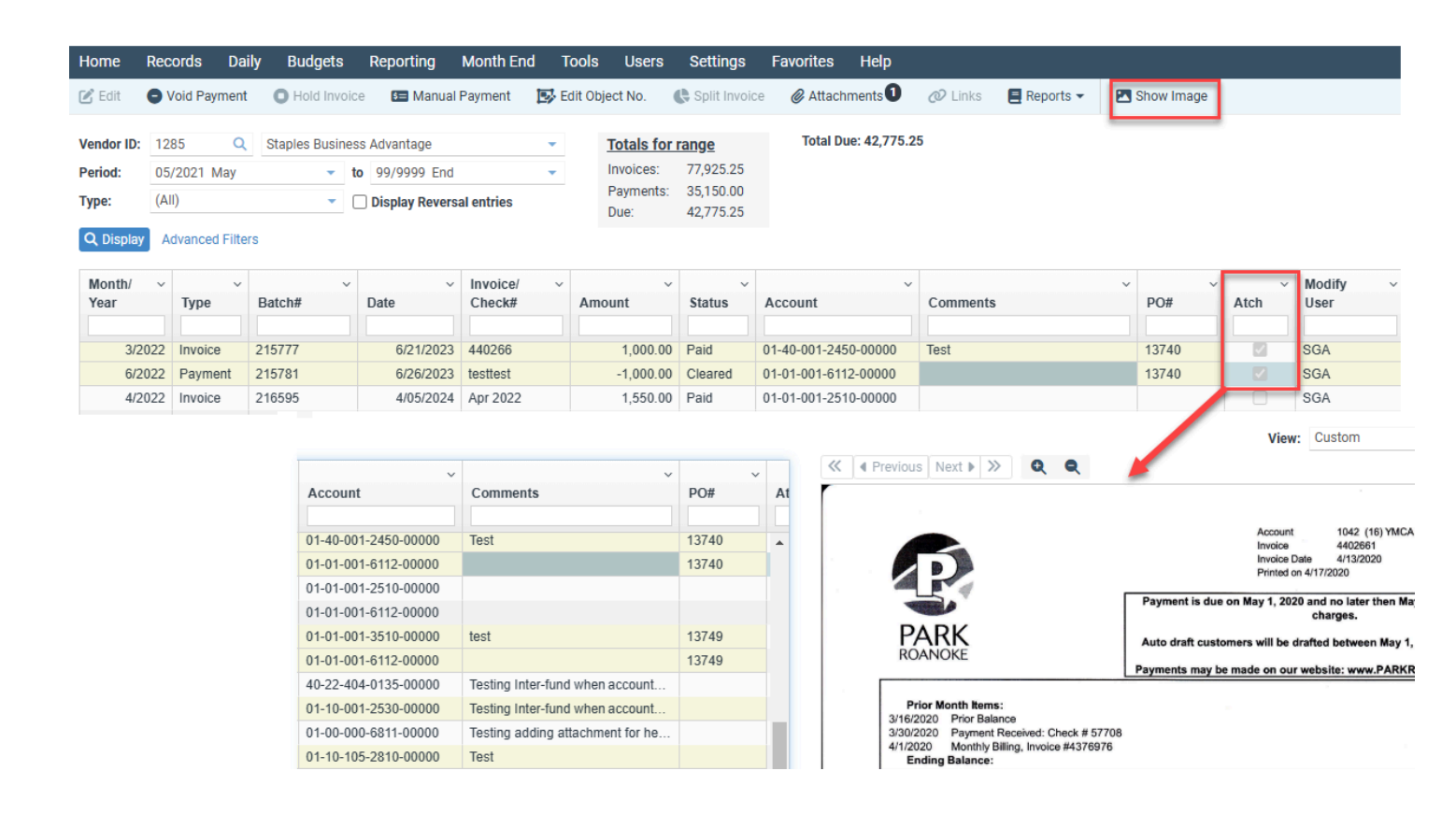

#### Settings > Accounts Payable > General Options

'Show vendor custom information on edit screen' checkbox has been added to display Custom Information on the Vendor Edit window eliminating the need to select the Custom Information button.

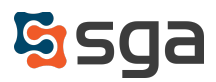

#### Settings > Accounts Payable > General Options

'Notify create user when vendor approved' checkbox has been added when new vendor approval is required. If checked, the user who created the vendor will receive a notification when the vendor is approved.

| Next Vendor ID:          | 4733                                                               |           |               |  |  |  |  |  |  |  |
|--------------------------|--------------------------------------------------------------------|-----------|---------------|--|--|--|--|--|--|--|
| Default vendor type:     | AP 🔹                                                               |           |               |  |  |  |  |  |  |  |
| Invoice field label:     | Invoice#                                                           |           |               |  |  |  |  |  |  |  |
| Allow vendor name change |                                                                    |           |               |  |  |  |  |  |  |  |
| ✓ Notify users/gr        | ✓ Notify users/groups when name changed 🛛 😤 Users/groups to notify |           |               |  |  |  |  |  |  |  |
| 🗹 Require new vendo      | or approval 🛛 🛃                                                    | Users/gro | ups to notify |  |  |  |  |  |  |  |
| Votify create us         | er when vendor app                                                 | proved    |               |  |  |  |  |  |  |  |

# Budgeting

## **Budget Allocations**

#### Settings > Budgeting > Allocations

When adding or editing a Budget Allocation, the default columns have been optimized to allow Comments to be viewed without scrolling. Additionally, a Show Target Account Segment button has been added to filter for those columns.

| dit Budget Allo | ocation          |                                                 |                             |                          |           |               |        |        |                      |                            |                 |   |          | ? 🧕 |
|-----------------|------------------|-------------------------------------------------|-----------------------------|--------------------------|-----------|---------------|--------|--------|----------------------|----------------------------|-----------------|---|----------|-----|
| Minor Acct#:    | 2210             |                                                 |                             | Q Health                 | Insurance |               |        |        |                      |                            |                 |   |          |     |
| Comments        | Health Insurance |                                                 |                             |                          |           |               |        |        |                      |                            |                 |   |          |     |
| Template        | Auto-compute     | Check for allocations dependent upon this accou | nt                          |                          |           |               |        |        |                      |                            |                 |   |          |     |
|                 | Allow override   | Test for accounts already computed              |                             |                          |           |               |        |        |                      |                            |                 |   |          |     |
|                 |                  | Include in computation when no components exist | t to match co               | omponent filter          |           |               |        |        |                      |                            |                 |   |          |     |
| Detail:         |                  | _                                               |                             |                          |           |               |        |        |                      |                            |                 |   |          |     |
| 0 ( <b>)</b> (  | h X 前 ↑          | ↓ Account Filter Component Filter Show          | Target Accou                | nt Segments 📃 Repo       | orts 🔻    |               |        |        |                      |                            |                 |   |          |     |
| Account Filt    | ter              | ~ Type                                          | <ul> <li>Percent</li> </ul> | ent Component            | Flip      | Include       | From   | То     | Component Filter     | <ul> <li>Annual</li> </ul> | Cap Applies To  | ~ | Comments |     |
|                 |                  |                                                 | or<br>Amo                   | unt (ex.<br>=a*N12*0.01) | Sign      | Zero<br>Budge | Period | Period |                      | Component<br>Cap<br>Amount |                 |   |          |     |
| (Major Acct#    | = 21)            | Flat amount per component                       | 590.0                       | 00                       |           |               | Apr 👻  | Mar 👻  | (Text 10 = Employee) |                            | Budget Amount 👻 |   | Single   | -   |
| (Major Acct#    | = 21)            | Flat amount per component                       | 1,05                        | 0.00                     |           |               | Apr +  | Mar 👻  | (Text 10 = Emp +1)   | 100                        | Budget Amount 👻 |   | Emp +1   |     |
| (Major Acct#    | = 21)            | Flat amount per component                       | 1,610                       | 0.00                     |           |               | Apr +  | Mar 👻  | (Text 10 = Family)   |                            | Budget Amount 👻 |   | Family   |     |
| (Major Acct#    | = 21)            | Flat amount per component                       | 125.0                       | 00                       |           |               | Apr 👻  | Mar 👻  | (Text 10 = hsa)      |                            | Budget Amount 👻 |   |          |     |

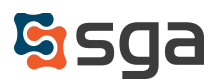

## **Budget Formats**

#### Settings > Budgeting > Formats

'Allow Change in Distribution' checkbox has been added to Budget Format Settings with annual entry. When checked, the distribution column will be visible and allow the user to manually adjust the distribution. If unchecked, only the default distribution selected will be available.

| Budget Format Settings             |                       | ? | × |
|------------------------------------|-----------------------|---|---|
| Enter components:                  |                       |   |   |
| Enter components.                  | Annually              |   |   |
| Browse access level:               | 01 - Allow            |   |   |
| Require modify level to browse     |                       |   |   |
| Force component entry:             | Force 👻               |   |   |
| Distribution to months:            | Equal   Distributions |   |   |
| Allow Change in Distribution       |                       |   |   |
| Prompt to default the prior year's | components            |   |   |

### **Budget Years**

Settings > Budgeting > Years > New/Edit > User Restrictions

Only enabled users as setup under System Users will be available to be selected under User Restrictions for Budget Years.

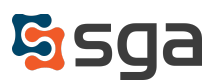

## **Budget Components**

If an annual budget component has columns for applying payroll benefits and needs to only be applied to part of the year, users can now right-click on the cell in the benefit column to access the Monthly options. Check the months to apply this allocation and save.

| % of<br>HMO | Life |         | Jersonnin |           |      |
|-------------|------|---------|-----------|-----------|------|
| 100         |      |         |           |           |      |
| 100         |      | Cut     |           |           |      |
| 100         |      | Сору    |           |           |      |
| 100         |      | Paste   |           |           |      |
| 400         |      | Monthly |           |           |      |
|             |      | New     | Life      | per month |      |
|             |      |         |           |           |      |
|             |      |         |           | Month ~   | Life |
|             |      |         |           | April     |      |
|             |      |         | 1         | Мау       |      |
|             |      |         |           | June      |      |
|             |      |         |           | July      |      |
|             |      |         |           | August    |      |
|             |      |         | :         | September |      |
|             |      |         |           | October   |      |
|             |      |         |           | November  |      |
|             |      |         |           | December  |      |
|             |      |         |           | January   |      |

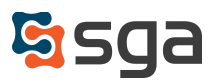

# General

## Month End

#### Month End > Accounting Period Reset

For clients using Object (Asset) Tracking, a 'Do you want to post your Asset Entry Batches?' prompt will display when updating the default accounting period. Selecting 'Yes' will open Asset Entry Batches to select the Period and Post Recent Batches or All Batches.

| Accounting Period Reset                       |                             |                               | 8                    |                                 |                              |
|-----------------------------------------------|-----------------------------|-------------------------------|----------------------|---------------------------------|------------------------------|
| Do you want to post your Asset Entry Batches? |                             |                               |                      |                                 |                              |
| Yes                                           | 0                           |                               |                      |                                 |                              |
| ,                                             | Home Reco                   | rds Daily I                   | Budgets Reporting    | Month End Tools                 | Users S                      |
|                                               | + New Batch                 | 🔁 Post 👻 📃                    | Reports 🕶            |                                 |                              |
|                                               | Period: 02/20:<br>Q Display | Recent Batches<br>All Batches | 3/2025 March         | <ul> <li>Object Type</li> </ul> | : Asset 👻                    |
|                                               | Batch# ~                    | Month/Year ~                  | Source v Nbr of Recs | Total Amount                    | <ul> <li>Comments</li> </ul> |
|                                               |                             |                               |                      |                                 | * Older Bat                  |

#### Month End > Bank Reconciliation

An error message will display when a user attempts to void a cleared check replacing the previous warning that allowed the payment to still be voided. This error will disallow voiding of a cleared check until the clear date is removed.

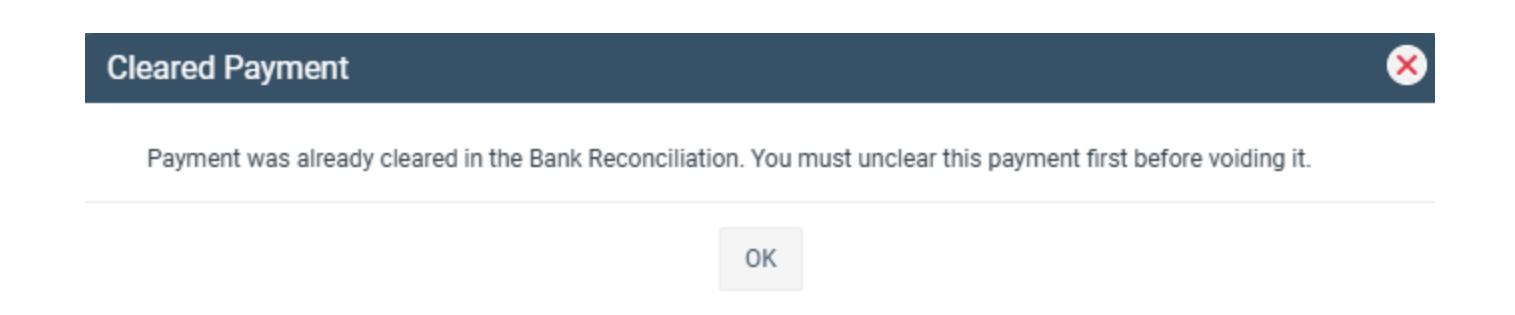

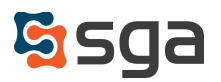

#### Month End > 1099 Process > Generate

An annual update is provided by SGA with the Back of Form updates for that year. If the instructions on the back of form exist for the current year, then they will automatically be populated when Generate is selected. To apply the update for the current year manually, select the Year, the Form, and 'Apply annual form update'.

#### Accounts

#### Settings > Minor Acct#'s

'Apply description change to all accounts with this Minor Acct#' checkbox has been added when adding or editing a Minor Acct#. If checked and a change is saved, then the user will be prompted to confirm that they want to replace the existing account description for all accounts using that Minor Acct#. If unchecked and a change is saved, then the minor descriptions for existing accounts will not change but will be reflected for all new accounts created.

| escription: Fees and Grants from Government        | Description: Fees and Grants from Government               |
|----------------------------------------------------|------------------------------------------------------------|
| Apply description change to all accounts with this | A sector description of second sector successful with this |
| Appry description change to an accounts with this  | Apply description change to all accounts with this         |

### Users

#### Users > System Users

For Pulse clients, a "Last Pulse Login Date" has been added to show the most recent login date for users with access to the Pulse Staff Site.

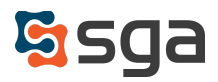

# **Purchase Orders**

## Daily > A/P Invoice List

When viewing an Invoice with a Purchase Order attached, users will be able to select View PO from the Purchase Order sub-menu or View PO Attachments to open the attachments menu for the associated PO directly.

| Home Rec             | ords Daily Budget          | s Reporting Month End To          | ools Users S              | ettings Favo    | rites Help                   |                     |                  |              |                                  |   |
|----------------------|----------------------------|-----------------------------------|---------------------------|-----------------|------------------------------|---------------------|------------------|--------------|----------------------------------|---|
| 🕞 Save 🏼 🚺 🤇         | Clone 👻 🙎 Change revie     | ewer 🌖 Submit 🛛 👔 Payment 👻       | 🗙 Delete 🛛 🚔 Pu           | chase Order 🔫   | 🖹 Approval 👻                 | Attachments         | 🖉 Links 🔳        | Invi         |                                  |   |
| Vendor:  Address ID: | 3706 Q<br>PRIMARY -        | 3 Step Sports -<br>test, CO 01887 | Batch#: View<br>Batch Tot | PO Attachments  | Status:<br>User:<br>Not Subn | Unposted<br>SGA     |                  |              |                                  |   |
| Requested by:        | SGA                        |                                   | Period: 03                | 2025 March      | 1099 Cod                     | e: nec box 1        | -                |              |                                  |   |
| Group:               | 01 - Business Office (aday | rafter) 👻                         | Hold S                    | eparate Payment | Paymer                       | nt Card/Vendor      |                  |              |                                  |   |
| Approval Due:        | 03/21/2025                 |                                   | Description:              |                 | · ·                          |                     |                  |              |                                  |   |
| Reviewer: SGA        |                            |                                   |                           |                 | · · ·                        |                     |                  |              |                                  |   |
| PO Number 210        | 1849 Partial Close         | Invoice#:                         |                           |                 |                              |                     |                  |              |                                  |   |
|                      |                            | Due Date: 03/14/2025              | F                         | O 2101849 Atta  | achments                     |                     |                  |              |                                  | ? |
| Open PO(s) ava       | ilable for this vendor     | oue bate. 04/13/2023              |                           |                 | Y 斎 ↓ r                      | ownload <b>T</b>    | View 🕅 Show Dele | eted         |                                  |   |
|                      |                            |                                   |                           | Doto Ad         |                              | a Mama              | Show Den         | eteu         | Drouwe Lovel                     |   |
|                      |                            |                                   |                           | Date Ad         | deu V Fi                     | e name              |                  |              | <ul> <li>Browse Lever</li> </ul> | Ť |
| Distributio          | ns:                        |                                   |                           | 11/13/20        | 24 Inv                       | oice 241101-The Y a | at Edinburgh.pdf |              | 00 - Not Allowed +               |   |
|                      | ↑ ↓ Transaction 0          | Code Show Objects Show 1099 Cod   | de                        |                 |                              |                     |                  |              |                                  |   |
| Amount               | Account                    | Account Description               | Comments                  |                 |                              |                     |                  |              |                                  |   |
| 132.00               | 0 01-01-001-0112-00001     | Unrestricted Contributions        | pomany                    |                 |                              |                     |                  |              |                                  |   |
|                      |                            |                                   |                           |                 |                              |                     |                  |              |                                  |   |
|                      |                            |                                   |                           |                 |                              |                     |                  |              |                                  |   |
|                      |                            |                                   |                           |                 |                              |                     |                  |              |                                  |   |
|                      |                            |                                   |                           |                 |                              |                     |                  |              |                                  |   |
|                      |                            |                                   |                           |                 |                              |                     |                  |              |                                  |   |
|                      |                            |                                   |                           |                 |                              |                     |                  |              |                                  |   |
|                      |                            |                                   |                           | 4               |                              |                     |                  |              | ۱.                               |   |
|                      |                            |                                   |                           | Select / Des    | elect All                    |                     |                  |              |                                  |   |
|                      |                            |                                   |                           |                 |                              |                     |                  |              |                                  |   |
|                      |                            |                                   |                           |                 |                              |                     | 🖬 Sa             | ave X Cancel |                                  |   |
|                      |                            |                                   |                           |                 |                              |                     |                  |              |                                  |   |

## Daily > A/P Invoice List

The Full Close PO method will be applied to temporary invoices with a Purchase Order. The Full Close PO method generates PO closing entry(ies) for the remaining balance of the selected line(s) regardless of the invoice amount. This ensures that no additional invoices may be applied to the selected PO line(s). When PO lines with open balances are not selected, and the Full Close PO method is chosen, the user will be prompted to confirm whether they intend to close: **Selected PO Lines** - when the invoice is saved, closing entries are generated for only the PO lines associated with the invoice, and the remaining PO lines are left open for future invoice entry or **Entire PO** - when the invoice is saved, closing entries are generated for the remaining balances of all open PO lines and the PO is closed to future invoice entry.

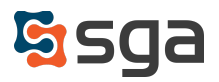

## Daily > Purchase Order List

Multiple Purchase Orders can be printed at the same time by checking the boxes in the list and selecting PO Forms > Print. Print or Export Multiple from the PO Forms menu will still allow the printing of multiple Purchase Orders by the filters selected in that menu.

| Home                                 | Records [                      | Daily Bu          | dgets    | Reporting                             | Month End                    | Tools                  | Users    | Settings  | Favorite   | s Help               |                                                         |               |               |
|--------------------------------------|--------------------------------|-------------------|----------|---------------------------------------|------------------------------|------------------------|----------|-----------|------------|----------------------|---------------------------------------------------------|---------------|---------------|
| 🖬 Split-s                            | screen 🕒 Nev                   | v 👻 🕑 E           | dit 🗙 D  | elete 💈                               | Post 🕒 Close                 | 🖹 Ap                   | proval 🔻 | @ Attachi | ments 🛷    | Links 🔳              | PO Forms 🔻                                              | 🕤 Audit       | C Refresh     |
| Group:<br>Search:<br>PO#:<br>Q Displ | (All)<br>PO#<br>ay Advanced Fi | <b>↓</b><br>Iters | Position | <ul> <li>(All)</li> <li>To</li> </ul> | Status:     Posted:     Show | Select<br>No<br>W Mine | •        | Open Sta  | tus: Open  | Pr<br>We<br>En<br>Pr | int<br>ord Export<br>nail To Vendor<br>int or Export Mu | ıltiple       |               |
| ~                                    | ~                              | Month/~           | ~        | Open v                                |                              | ~                      |          | ~         | ~          | Vendor ~             |                                                         |               | ~             |
|                                      | PO#                            | Year              | Poste    | Statu                                 | Status                       |                        | Waiting  | On        | Date       | ID                   | Vendor Nam                                              | e             |               |
|                                      |                                |                   |          |                                       |                              |                        |          |           |            |                      |                                                         |               |               |
|                                      | 1319200000                     | 5/2023            |          | Open                                  | Not Submitted                |                        |          |           | 11/08/2024 | 1423                 | Friends of Sa                                           | ugus H.S. Gir | is Basketball |
|                                      | 1319100000                     | 5/2023            |          | Open                                  | Not Submitted                |                        |          |           | 11/08/2024 | 1880                 | McGarvey, Mo                                            | organ         |               |
|                                      | 1319000000                     | 5/2023            |          | Open                                  | Not Submitted                |                        |          |           | 11/08/2024 | 2278                 | Martinez, Bre                                           | nda           |               |
|                                      | 1318900000                     | 5/2023            |          | Open                                  | Not Submitted                |                        |          |           | 11/07/2024 | 1880                 | McGarvey, M                                             | organ         |               |
|                                      | 1318800000                     | 5/2023            |          | Open                                  | Not Submitted                |                        |          |           | 11/07/2024 | 1888                 | Berry, Debbie                                           |               |               |

# **Approvals**

Settings > Approval Type > Edit > Communications

To reduce the risk of emails being flagged for 'spoofing' or 'spam', all emails must be sent from the system administrator email address. As a result, the From Email drop-down menu has been removed from the Communications options for all Approval Types.

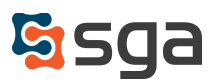

# Daily > A/P Invoice Batch List

When creating an AP Invoice Batch with Reviewers, notification emails can be sent to all Reviewers in bulk by checking the boxes in the list or Select All and then selecting 'Send email to reviewer' form the Approval sub-menu. 'Use same email message for all checked entries' checkbox was added when sending the notifications.

| Home                                    | Records                                      | Daily | Budgets                    | Reporting     | Month End  | Tools  | Users          | Settings                    | Favorites              | Help      |
|-----------------------------------------|----------------------------------------------|-------|----------------------------|---------------|------------|--------|----------------|-----------------------------|------------------------|-----------|
| 🛨 Add to                                | Batch 🗹                                      | Edit  | Lo Change rev              | viewer X Dele | ete 🕑 Post | 🔒 Purc | chase Order    | 🖹 Approval                  | ▪ <i>@</i> Atta        | chments   |
| Batch#:                                 | 132521                                       |       |                            |               |            |        |                | Send email t<br>View Approv | o reviewer<br>al Table |           |
|                                         | Invoice<br>ID (\$GA)                         | ~     | Vendor/ ~<br>ID            | Vendor Name   |            | ~ N    | Month ~<br>Var | View Approv                 | al Log                 | ndor)     |
|                                         |                                              | 75194 | 2445                       | AMANDA        |            |        | 6/2025         | 2/28/2024                   | 02-2024-ST             | EPHEN     |
|                                         |                                              | 75196 | 546                        | CASH (166)    |            |        | 6/2025         | 2/28/2024                   | 02-2024-KA             | CY M M    |
|                                         |                                              | 75201 | 1688                       | Cash (152)    |            |        | 6/2025         | 2/28/2024                   | 02-2024-M              | ELANIE N  |
|                                         |                                              | 75190 | 144                        | HELPING HALN  | DS         |        | 6/2025         | 2/28/2024                   | 02-2024-C/             | ATHY E LI |
|                                         | New E                                        | mail  |                            |               |            |        |                |                             |                        |           |
|                                         | Nor Ser                                      | nd X  | Cancel 🦊                   |               |            |        |                |                             |                        |           |
| ✓ Use same body for all checked entries |                                              |       |                            |               |            |        |                |                             |                        |           |
| From:                                   |                                              |       | noreply@sgasoftware.app    |               |            |        |                |                             |                        |           |
| То:                                     |                                              |       | Jan.barton@sgasortware.Com |               |            |        |                |                             |                        |           |
| Body:                                   |                                              |       |                            |               |            |        |                |                             |                        |           |
|                                         | Edit                                         |       |                            |               |            |        |                |                             |                        |           |
|                                         | -                                            | h 👌   | Formats                    | • B <i>I</i>  | ΞΞ         | ∃ ∎    |                |                             | P                      |           |
|                                         | Invoice ID 75194 is waiting on you to review |       |                            |               |            |        |                |                             |                        |           |
|                                         |                                              |       |                            |               |            |        |                |                             |                        |           |
|                                         |                                              |       |                            |               |            |        |                |                             |                        |           |

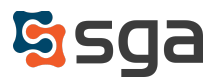

# **New Features:**

## **Accounts Receiveable**

A new version of the AR module will be available with this update. This new design includes a new layout and more intuitive functionality.

An <u>Accounts Receivable Training Guide</u> is available in Help with an overview of the new functionality.

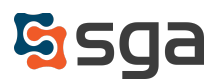